別紙.TIPS-1 実習資料

### 仙台 CTF 2019 セキュリティ技術勉強会 実習

# TIPS-1 パケット解析

2019年9月28日 仙台 CTF 推進プロジェクト

### 目次

| 本実習の概要    | . 1 |
|-----------|-----|
| 実習1パケット解析 | . 2 |
| 実習1の解説    | . 3 |

#### 本実習の概要

あなたは、架空の企業「株式会社仙台シーテーエフ」に入社したばかりの新米情報セキュリティ 担当者です。

とある休日の夜、あなたが自宅で SNS を閲覧していたところ、「うちのサーバが 192.168.15.100 から大量の RDP アクセス受けてる。仙台シーテーエフの IP みたいだけど乗っ取られているのか? とりあえずファイアウォールで遮断しておこう。」と投稿されていることを発見しました。

DMZ のネットワークを流れる通信の記録から、外部に攻撃しているサーバを特定してください。

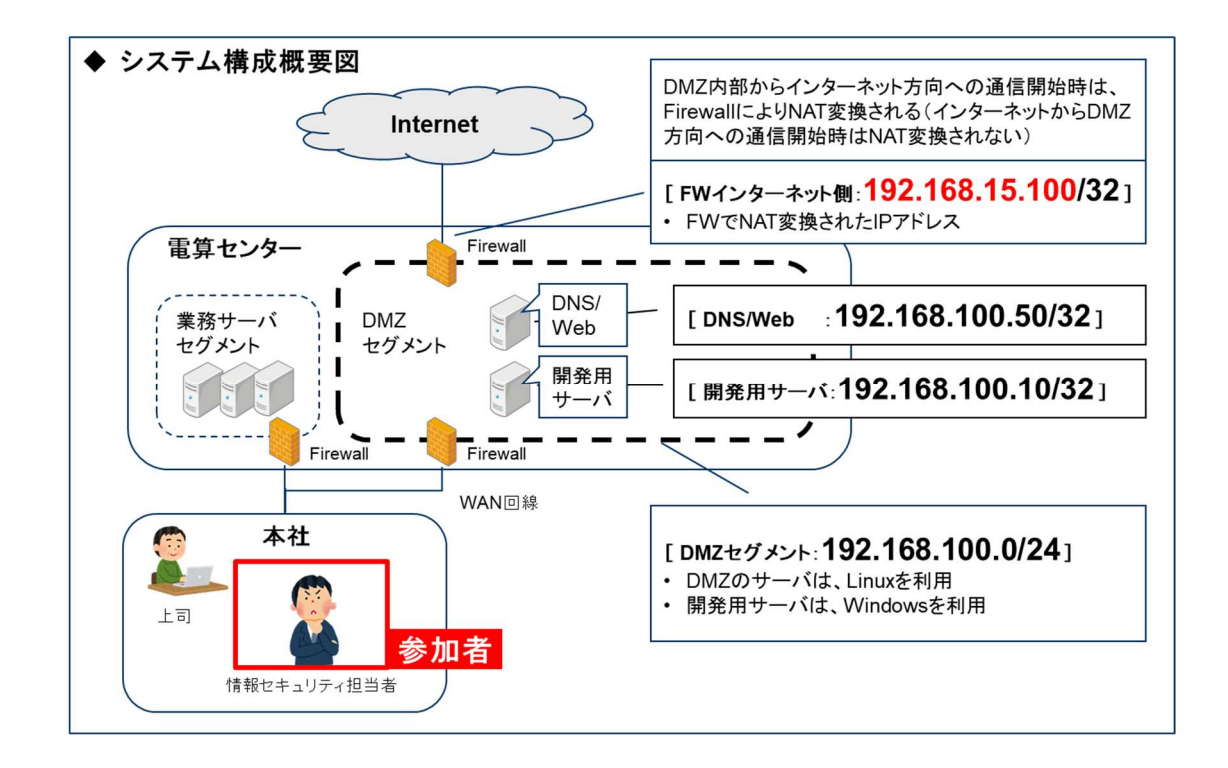

[補足情報]

- ・ 8月25日22:36:16~22:36:37の21秒間のキャプチャデータです。
- ・ 攻撃がすでに始まっており、攻撃の一部を取得したデータになります。

## 実習1 パケット解析

### 実習内容

DMZ のネットワークを流れる通信の記録から、外部に攻撃しているサーバを特定してください。

- ① 仙台シーテーエフのサーバと相互に通信を行っている、仙台シーテーエフの管理外のサ ーバの IP アドレス
- ② ①の通信を行っている仙台シーテーエフのサーバの IP アドレス
- ③ ②のサーバの通信先(Destination)のポート番号とプロトコル名(推測)

### [実習用データ]

実習用仮想マシンに格納してあります。

フォルダ : /var/samba/public/tips1

ファイル : pcap\_dmz.pcap

#### 回答記入欄

| 仙台シーテーエフ                 |                |
|--------------------------|----------------|
| (ボート番号:                  | 1              |
|                          | 1              |
|                          |                |
| 2                        |                |
| [IPアドレス: ]               | (1) [IP7FLZ: ] |
| [サーバ名: ]                 |                |
| ※サーバ名は、テキストに記載されているサーバ名称 |                |
|                          |                |
|                          |                |

実習1の解説

wireshark を利用して解析します。

- 1. 実習用仮想マシンを起動します。
- 2. wireshark を起動します。
- 3. メニューバー「ファイル」->「開く」を選択し、ファイル選択画面からキャプチャしたファイル「/va r/samba/public/tips1/pcap\_dmz.pcap」を選択し、「Open」ボタンを押します。
- メニューバー「統計」->「対話」を選択します。「IPv4」タブを参照します。仙台シーテーエフの管理外の IP アドレスで相互に通信を行っているのは2行目の「Address A: 192.168.15.205」であることが分かります。そして、「Address A: 192.168.15.205」と通信しているのは「Address B: 192.168.100.10」です。テキストの「株式会社仙台シーテーエフ」のシステム構成から、「19

2.168.100.10」は、「開発用サーバ」です。

| Wireshark · O                                                     | Conversa                                         | itions · p                                                 | ocap_dmz (a                           | is super                            | user)                         |                                    |                                  |                         | _                                                         | _                                                |                               | _ = 1                      |
|-------------------------------------------------------------------|--------------------------------------------------|------------------------------------------------------------|---------------------------------------|-------------------------------------|-------------------------------|------------------------------------|----------------------------------|-------------------------|-----------------------------------------------------------|--------------------------------------------------|-------------------------------|----------------------------|
| Ethernet · 4                                                      | IPv4 · 5                                         | IPv6                                                       | TCP · 215                             | UDP · 4                             |                               |                                    |                                  |                         |                                                           |                                                  |                               |                            |
| Address A                                                         | ▼ Addres                                         | ss B                                                       | Packets                               | Bytes                               | Packets $A \rightarrow B$     | Bytes $A \rightarrow B$            | Packets $B \rightarrow A$        | Bytes $B \rightarrow A$ | Rel Start                                                 | Duration                                         | Bits/s A $\rightarrow$ B      | Bits/s $B \rightarrow A$   |
| 192.168.15.1<br>192.168.15.205<br>192.168.100.1<br>192.168.100.50 | 192.10<br>5 192.10<br>239.29<br>192.10<br>208.84 | 68.100.50<br>68.100.10<br>55.255.29<br>68.100.50<br>4.2.53 | ) 888<br>) 27,080<br>50 6<br>) 7<br>1 | 633 k<br>25 M<br>1,074<br>586<br>94 | 367<br>20,269<br>6<br>21<br>1 | 33 k<br>24 M<br>1,074<br>166<br>94 | 521<br>6,811<br>5<br>5<br>6<br>6 | 599 k<br>565 k<br>6 420 | 7.899948<br>0.000000<br>0.492545<br>0.632782<br>16.828948 | 5.4604<br>21.2482<br>15.0127<br>4.0517<br>0.0000 | 49 k<br>9,379 k<br>572<br>327 | 877 k<br>212 k<br>0<br>829 |
| 3名前解决                                                             | _ 表                                              | 示フィルタに                                                     | こ制限                                   | - 絶対的                               | 開始時間                          |                                    |                                  | ⊐ピ– ▼] [Fo              | low Stream                                                | ··] [ Graph                                      | Cor                           | versation タイプ・<br>Help     |

| IP アドレス         | 説明                                                     |
|-----------------|--------------------------------------------------------|
| 192.168.15.1    | 仙台シーテーエフのウェブサーバにアクセスしたお客様の機器の IP ア                     |
|                 | ドレス                                                    |
| 192.168.15.205  | 仙台シーテーエフ 開発用サーバから攻撃を受けているサーバ                           |
| 192.168.100.10  | 仙台シーテーエフ 開発用サーバ                                        |
| 192.168.100.50  | 仙台シーテーエフ DNS/Web サーバ                                   |
| 239.255.255.255 | UPnP でデバイス検索を行うためのメッセージ(M-SEARCH)で使われる                 |
|                 | ブロードキャストアドレス。UPnPとは、Universal Plug and Play(ユニバ        |
|                 | ーサル プラグ アンド プレイ)の略です。                                  |
| 208.84.2.53     | マイクロソフトの「ネットワーク接続インジケーター Network Connectio             |
|                 | n Status Indicator」(NCSI)と呼ばれる機能で、いくつかの接続テスト           |
|                 | を行ってインターネット接続の有無を判定しています。そのうちのひとつ                      |
|                 | である「www.msftconnecttest.com」の IP アドレスが「208.84.2.53」です。 |

5. 同じウインドウで「TCP」タブを参照します。下にスクロールすると「Address A: 192.168.100.10 (開発用サーバ)」「Address B: 192.168.15.205(攻撃対象)」の組み合わせのデータが表示 されます。

| Wireshark · C  | onversatio         | ons · p          | ocap_dr              | nz (as su    | peruser) | 1 Stare        |                           |                         |                           |                         |                   |                 |                          | - = X      |
|----------------|--------------------|------------------|----------------------|--------------|----------|----------------|---------------------------|-------------------------|---------------------------|-------------------------|-------------------|-----------------|--------------------------|------------|
| Ethernet · 4   | IPv4 · 5 I         | Pv6              | TCP · 2              | 15 UD        | P · 4    |                |                           |                         |                           |                         |                   |                 |                          |            |
| Address A 🔻    | Port A A           | ddress           | В                    | Port B       | Packets  | Bytes          | Packets $A \rightarrow B$ | Bytes $A \rightarrow B$ | Packets $B \rightarrow A$ | Bytes $B \rightarrow A$ | Rel Start         | Duration        | Bits/s A $\rightarrow$ B | Bits/s l 🛎 |
| 192.168.15.1   | 50142 1            | 92.16            | 8.100.50             | 80           | 152      | 146 k          | 53                        | 3,545                   | 99                        | 143 k                   | 13.342215         | 0.0181          | 1,566 k                  |            |
| 192.168.15.1   | 50144 1            | 92.16            | 8.100.50             | 80           | 32       | 24 k           | 13                        | 1,145                   | 19                        | 23 k                    | 13.344958         | 0.0143          | 641 k                    |            |
| 192.168.100.10 | 50091 1            | 92.16            | 8.15.205             | 3389         | 55       | 53 k           | 14                        | 840                     | 41                        | 52 k                    | 0.000003          | 0.3282          | 20 k                     |            |
| 192.168.100.10 | 50082 1            | 92.16            | 8.15.205             | 3389         | 52       | 52 k           | 13                        | 780                     | 39                        | 51 k                    | 0.000006          | 0.3281          | 19 k<br>9 811            |            |
| 192.168.100.10 | 50097 1            | 92.16            | 8.15.205             | 3389         | 66       | 60 k           | 17                        | 1,020                   | 49                        | 59 k                    | 0.049737          | 0.7829          | 10 k                     |            |
| 192.168.100.10 | 50083 1            | 92.16            | 8.15.205             | 3389         | 56       | 59 k<br>54 k   | 15                        | 900                     | 40                        | 58 k<br>53 k            | 0.049779          | 0.2786          | 25 k                     |            |
| 192.168.100.10 | 50092 1            | 92.16            | 8.15.205             | 3389         | 52       | 55 k           | 11                        | 660<br>420              | 41                        | 54 k                    | 0.049985          | 0.2786          | 18 k<br>12 k             |            |
| 192.168.100.10 | 50078 1            | 92.16            | 8.15.205             | 3389         | 68       | 60 k           | 19                        | 1,140                   | 49                        | 59 k                    | 0.050436          | 0.7825          | 11 k                     |            |
| 192.168.100.10 | 50093 1            | 92.16            | 8.15.205             | 3389         | 55       | 55 k<br>59 k   | 10                        | 600                     | 43                        | 54 k<br>58 k            | 0.050437          | 0.3325          | 6,139                    |            |
| 192.168.100.10 | 50156 1            | 92.16            | 8.15.205             | 3389         | 603      | 639 k          | 136                       | 9,681                   | 467                       | 630 k                   | 0.089736          | 17.3520         | 4,463                    |            |
| 192.168.100.10 | 50087 1            | 92.16            | 8.15.205             | 3389         | 51       | 49 k           | 14                        | 840                     | 37                        | 48 k                    | 0.091533          | 0.2364          | 28 k                     |            |
| 192.168.100.10 | 50079 1            | 92.16            | 8.15.205             | 3389         | 4        | 3,644          | 21                        | 1,260                   | 3                         | 3,584                   | 0.093038          | 0.8926          |                          |            |
| 192.168.100.10 | 50085 1<br>50076 1 | 92.16            | 8.15.205             | 3389         | 4        | 3,644<br>60 k  | 1                         | 60<br>1.140             | 3                         | 3,584<br>59 k           | 0.093306          | 0.0004          | 11 k                     |            |
| 192.168.100.10 | 50099 1            | 92.16            | 8.15.205             | 3389         | 62       | 59 k           | 15                        | 900                     | 47                        | 58 k                    | 0.093547          | 0.7389          | 9,743                    |            |
| 192.168.100.10 | 50160 1            | 92.16            | 8.15.205             | 3389         | 260      | 239 k          | 69                        | 5,698                   | 191                       | 233 k                   | 0.093972          | 21.1524         | 2,155                    |            |
| 192.168.100.10 | 50094 1<br>50077 1 | 92.16<br>92.16   | 8.15.205<br>8.15.205 | 3389<br>3389 | 56<br>66 | 55 k<br>60 k   | 13                        | 780                     | 43                        | 54 k<br>59 k            | 0.095045          | 0.3354          | 18 k<br>11 k             |            |
| 192.168.100.10 | 50095 1            | 92.16            | 8.15.205             | 3389         | 62       | 61 k           | 15                        | 900                     | 47                        | 60 k                    | 0.095198          | 0.7162          | 10 k                     |            |
| 192.168.100.10 | 50161 1            | 92.16            | 8.15.205             | 3389         | 289      | 278 k          | 72                        | 5,874                   | 217                       | 272 k                   | 0.096319          | 20.4967         | 2,292                    |            |
| 192.168.100.10 | 50162 1<br>50081 1 | 92.16<br>92.16   | 8.15.205<br>8.15.205 | 3389         | 309      | 285 k<br>3.644 | 82                        | 6,523                   | 227                       | 279 k<br>3,584          | 0.125776          | 21.0766         | 2,475                    |            |
| 192.168.100.10 | 50163 1            | 92.16            | 8.15.205             | 3389         | 279      | 283 k          | 60                        | 5,168                   | 219                       | 278 k                   | 0.245200          | 20.5684         | 2,010                    |            |
| 192.168.100.10 | 50164 1            | 92.16            | 8.15.205             | 3389         | 284      | 281 k          | 66                        | 5,524                   | 218                       | 276 k                   | 0.280197          | 20.5407         | 2,151                    |            |
| 192.168.100.10 | 50165 1            | 92.161<br>92.161 | 8.15.205             | 3389         | 280      | 279 k<br>283 k | 65                        | 5,466                   | 215                       | 274 k<br>277 k          | 0.281185          | 20.5402         | 2,128                    |            |
| 192.168.100.10 | 50158 1            | 92.16            | 8.15.205             | 3389         | 308      | 287 k          | 83                        | 6,495                   | 225                       | 281 k                   | 0.292303          | 20.6752         | 2,513                    |            |
| 192.168.100.10 | 50167 1            | 92.16            | 8.15.205             | 3389         | 293      | 282 k          | 70                        | 5,764                   | 223                       | 276 k                   | 0.376796          | 20.5909         | 2,239                    |            |
| 192.168.100.10 | 50168 1            | 92.16            | 8.15.205             | 3389         | 299      | 290 k<br>284 k | 67                        | 6,114<br>5.576          | 223                       | 284 k<br>278 k          | 0.420421 0.530476 | 20.5470 20.0499 | 2,380                    | Ŧ          |
|                |                    |                  |                      |              |          |                |                           |                         |                           |                         |                   |                 |                          | •          |
| 2 名前解决         | - 表示フ              | ィルタに             | こ制限                  | 8            | 的対的開始時   | 問              |                           |                         |                           |                         |                   |                 | Conversatio              | on タイプ 🝷   |
|                |                    |                  |                      |              |          |                |                           |                         | コピー                       | * Follow Stre           | am… G             | raph…           | Close                    | Help       |
|                |                    |                  |                      |              |          |                |                           |                         |                           |                         |                   |                 |                          |            |

192.168.100.10(開発用サーバ)のポート番号は5万番台が多数ありますが、192.168.15.205 (攻撃対象)のポート番号は「3389」固定であることがわかります。これは、通信を最初に受ける側 (通常はサーバ)が 192.168.15.205(攻撃対象)であることを示しています。また、「3389」はリモー トデスクトップサービス(RDP)の待ち受けポートの標準番号です。

上記から、192.168.100.10(開発用サーバ)がリモートデスクトッププロトコルを用いて外部に攻撃を行っていることが推察できます。

以上で演習は終了です。お疲れさまでした。

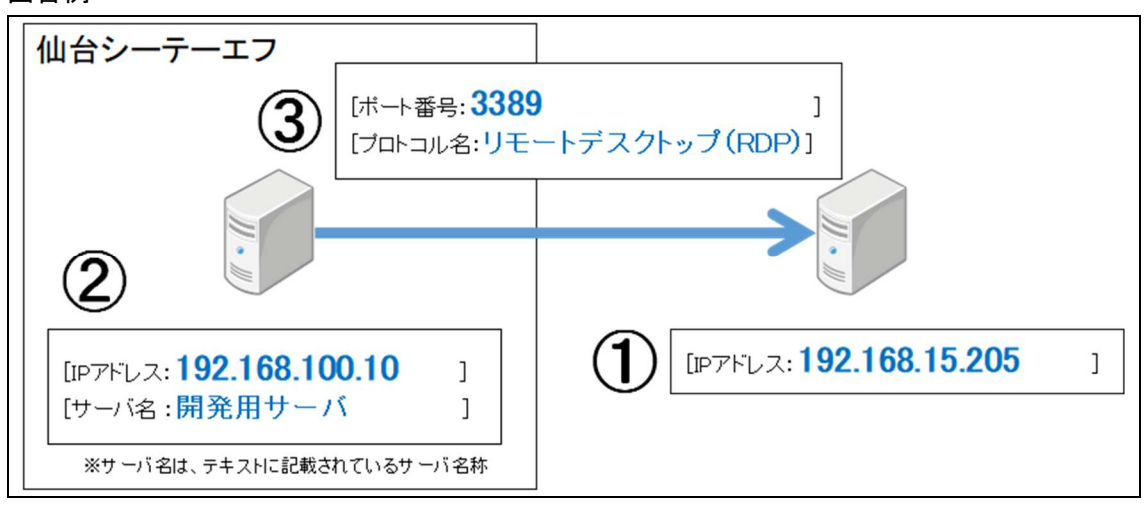

回答例